# 第17章 排程控制 (Schedule Control)

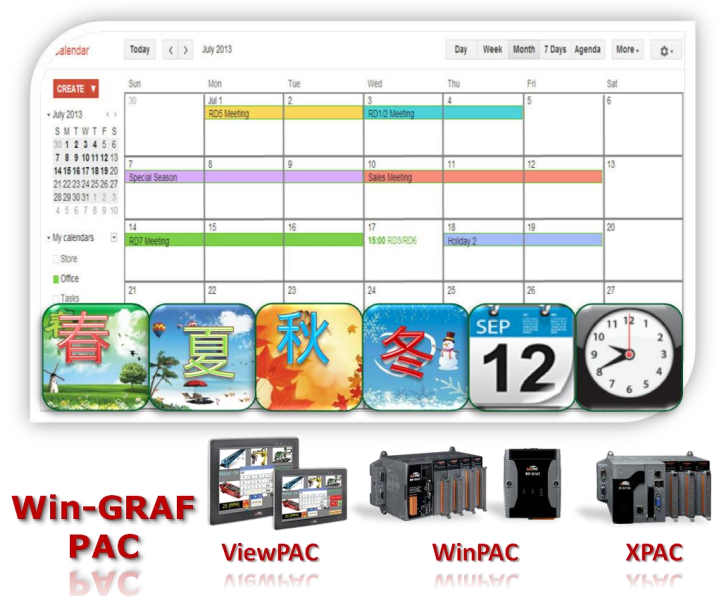

# SCHEDULE CONTROL

簡介:

Win-GRAF WinCE 系列 PAC 皆支援排程控制功能 (Schedule Control), 一台 Win-GRAF PAC 可以控制 最多 10 個 控制設備 (Target) 的 排程 (Schedule)。每個控制設備 (Target) 可控制 1 個布林 (BOOL)、 1 個 32-bit 整數 (DINT) 與 1 個實數 (REAL) 共三個變數, ICP DAS 提供免費的排程工具程式 -"Schedule-Control Utility", 讓 User 在 PC 端與 PAC 端皆可快速簡單完成排程之設定與監控。

#### 檢查 PAC Driver 版本:

下列 Win-GRAF PAC 驅動程式 (Driver) 版本起才有支援 排程控制功能:

| WinCE 系列            | Win-GRAF PAC                          | Driver 版本 |
|---------------------|---------------------------------------|-----------|
| WP-8000             | WP-8148, WP-8448, WP-8848             | 1.02 版起   |
| WP-8000-CE7         | WP-8128-CE7, WP-8428-CE7, WP-8828-CE7 |           |
| WP-5000 WP-5238-CE7 |                                       |           |
| ViewPAC             | VP-x2x8-CE7                           | 1.01 加久社  |
| XP-8000-CE6         | XP-8048-CE6, XP-8348-CE6, XP-8748-CE6 |           |

若您的 PAC Driver 版本較舊,請先安裝最新版本。驅動程式下載網址:

http://www.icpdas.com/root/product/solutions/softplc\_based\_on\_pac/win-graf/download/win-graf-driver.html

# 17.1 安裝 Schedule-Control Utility 與回存 Win-GRAF 範例程式

Win-GRAF PAC 包裝盒裡附有一張 Win-GRAF-PAC-CD<sup>,</sup>於路徑 CD:\napdos\Win-GRAF\Tools\_Utility\内 有一個 Schedule-Control 的工具程式,檔名為 "Schedule\_in\_PC.exe"。

請將此 Schedule-Control Utility (Schedule\_in\_PC.exe 與 label\_name.txt) 複製到您的 PC 上,建議存放 在與 Win-GRAF 專案相同的目錄內 (例如,D:\Schedule-Control\Station1\Schedule\_in\_PC.exe),然後 直接執行該檔案。

接著·可見到 "Schedule-Control Utility" 操作畫面如下: (點選 "New" 再點選 "Target 1")

| Schedule-Control Utility      |                                                                                                    |                                  |             |          |
|-------------------------------|----------------------------------------------------------------------------------------------------|----------------------------------|-------------|----------|
| New                           | Open from P                                                                                                    | C Get from Controller            | Help-about  |          |
| Schedule-Control Utility      | TA Said, South State State                                                                                               |                                  |             |          |
| Save to PC Send to Controller | Controller time synchronization Open from PC Get from C                                                                  | Controller Help-about            |             |          |
| Trite : Trite                 |                                                                                                    |                                  |             |          |
| Target 1                      | Target 2                                                                                                    | Target 3                         |             |          |
|                               | Schedule-Control Utility Target 1 > Season Always > No                                                                   | ormal day                        |             |          |
| Target 4                      | Back Save to PC                                                                                                    | Boolean<br>Default Value OFF ↓ 0 | Integer 0.0 | Real     |
| Target 7                      | ☑ Season Always                                                                                                    |                                  | Always      |          |
|                               | Season Always * Season 1                                                                                                 | Season 2 *                       | Season 3    | Season 4 |
|                               | ₪ Normal day                                                                                                    |                                  | Schedule    | 1*       |
|                               | <ul> <li>Normal day (Schedule 1 *)</li> <li>Apply Schedule</li> <li>Sunday</li> <li>Holiday 1</li> <li>Monday</li> </ul> | 1* •                             | Schedule    | 2        |
|                               | <ul> <li>○ Holiday 2</li> <li>☑ Tuesday</li> <li>☑ Wednesstay</li> </ul>                                                 |                                  | Schedule    | .3       |
|                               | <ul> <li>Special day</li> <li>Thursday</li> </ul>                                                                        |                                  | Schedule    | 4        |
|                               | 🕼 Friday<br>🛄 Saturday                                                                                                   |                                  | Schedule    | .5       |

在 Win-GRAF PAC 內也有一個排程控制的工具程式 (即 · "Schedule\_in\_PAC.exe") · 您可在 PAC 的 \System\_Disk\Win-GRAF\ 路徑內找到 **"Schedule\_in\_PAC.exe**"。

#### 回存 demo\_schedule 範例程式:

在 Win-GRAF-PAC-CD 的路徑 \napdos\Win-GRAF\demo-project\ 內可以找到此排程控制的 "demo\_schedule.zip" 範例程式,請依下圖將此 zip 檔回存到 Win-GRAF Workbench 內。

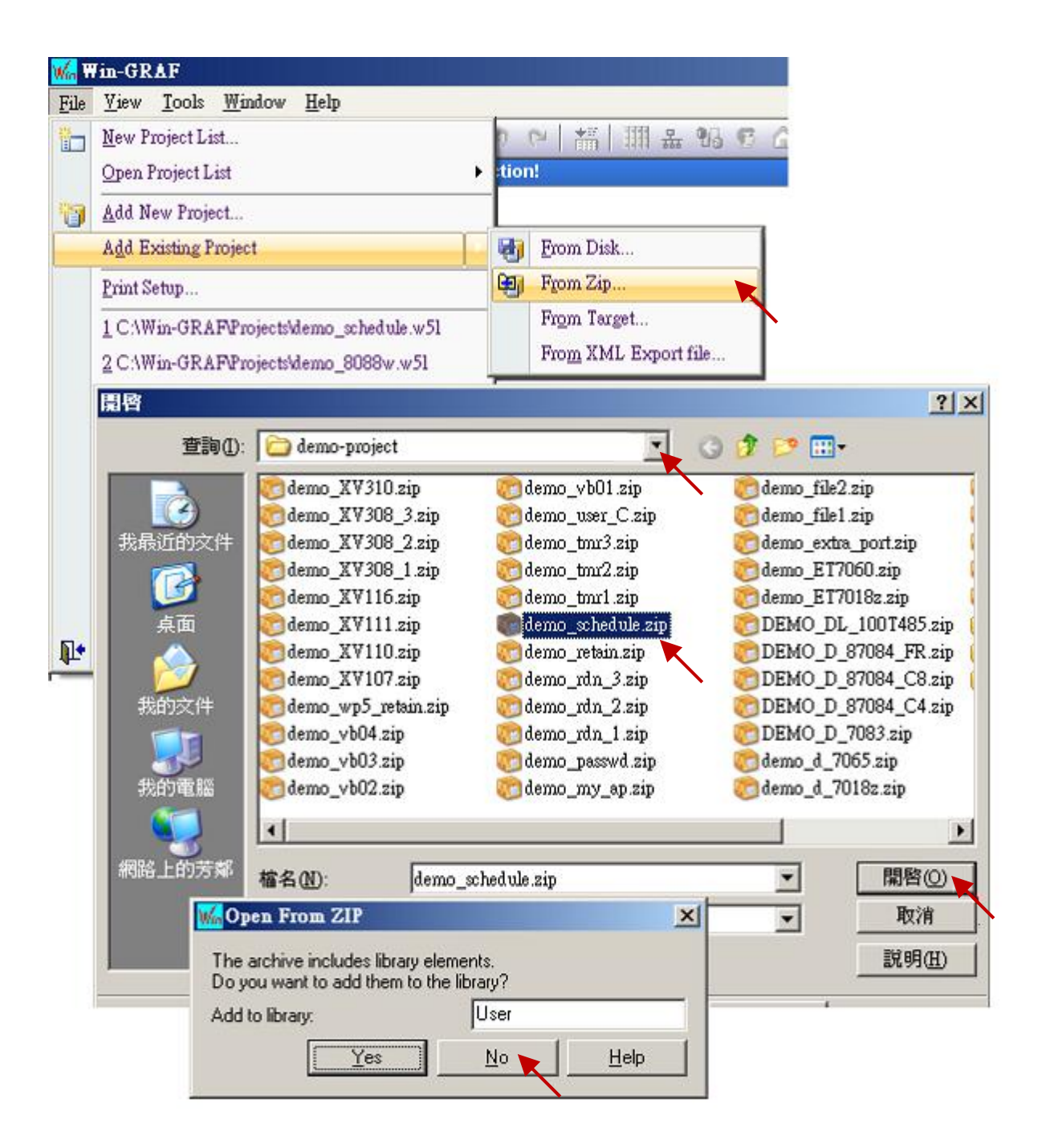

## 17.2 "demo\_schedule" 範例程式說明

本章節將介紹排程控制的 "demo\_schedule" 範例程式,請準備一台 Win-GRAF PAC (例如,WP-8448 或 VP-22x8-CE7)。一台 PAC 最多可設定 10 個 "控制標的" (Target 1 ~ Target 10) 的排程表 (Schedule) 來 控制 10 個設備,而每個 Target 可控制 1 個 BOOL 變數、1 個 DINT 變數 與 1 個 REAL 變數。

#### I/O board 設定:

要在 Win-GRAF PAC 內啟用 Schedule-control · 請先點選 "Open I/Os" 來加入一個 "Schedule" (請加在 Slot 8 或 更大的 Slot 編號內)。在其 "Properties" 視窗內有個 "Password" 參數可用來設定 · 當連線到 Win-GRAF PAC 時 · 供 PC 上 Run 的 "Schedule-Control Utility" 識別權限的密碼 · 此例設定為 0。在 "I/O Boards" 內啟用 "Schedule" 後 · 可在 "Variables" 視窗內看到它有 10 個 BOOL 輸入通道 · 它會回傳 Target 1 ~ Target 10 使用排程控制的狀態 · TRUE 表示 "Schedule-Control Utility" 有啟用該 Target 的 排程控制 · FALSE 表示未啟用。

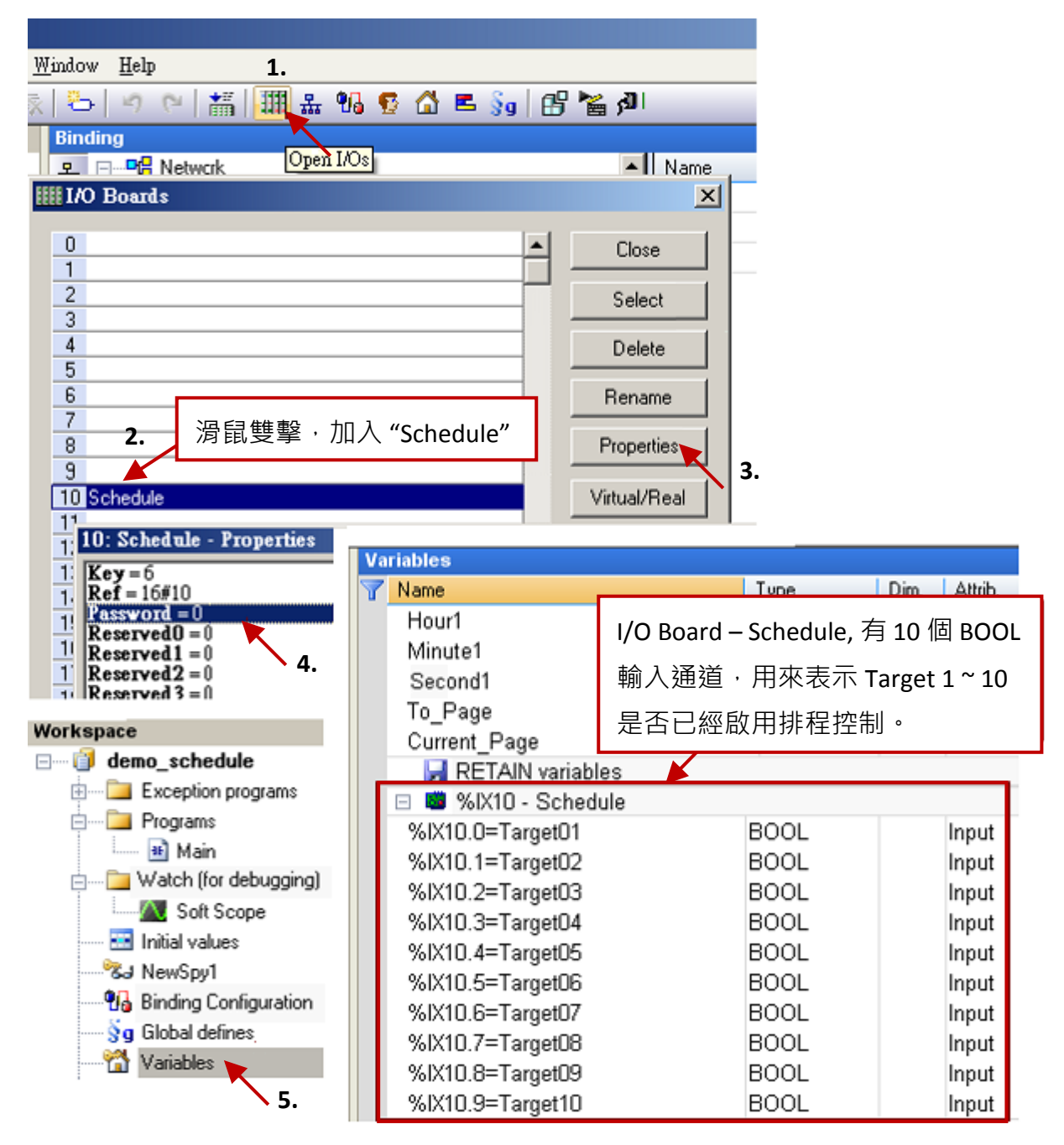

Win-GRAF 使用手冊, 1.07 版, 2019 年 1 月 ICP DAS 17-4

#### 定義變數:

點選 "Variables" 可查看此範例中已宣告的 Win-GRAF 變數。

| ₩ Win-GRAF - demo_schedule                           |                             |              |
|------------------------------------------------------|-----------------------------|--------------|
| <u>File Edit View</u> Insert Project <u>T</u> ools V | <u>(</u> indow <u>H</u> elp |              |
| 🖻 🔒 🕑 🛃 🗴 🖬 🛍 🗙 🤿                                    | 😓   🕫 🗠   🏭   🗐 🕰 🛯         | 🖞 🖪 🛐 🗗 🖓 🖿  |
| Workspace                                            | Variables                   |              |
| 🖃 🗐 demo_schedule                                    | T Name                      | Type Dim. At |
| 🗄 🔤 Exception programs                               | 😑 🚮 Global variables        |              |
| 🖻 ···· 📴 Programs                                    | Target_01_BOOL              | BOOL         |
| 🐜 Main                                               | Target_02_BOOL              | BOOL         |
| 🖻 🔤 Watch (for debugging)                            | Target_03_BOOL              | BOOL         |
| Soft Scope                                           | Target_04_BOOL              | BOOL         |
| Enitial values                                       | Target_05_BOOL              | BOOL         |
| 6J NewSpy1                                           | Target_06_BOOL              | BOOL         |
| 96 Binding Configuration                             | Target_07_BOOL              | BOOL         |
| §g Global defines                                    | Target_08_BOOL              | BOOL         |
| 🖓 Variables 💌                                        | Target_09_BOOL              | BOOL         |
| IIIII Types                                          | Target_10_BOOL              | BOOL         |
|                                                      | Target_01_DINT              | DINT         |
|                                                      | Target_02_DINT              | DINT         |
|                                                      | Target_03_DINT              | DINT         |
|                                                      | Target_04_DINT              | DINT         |
|                                                      | Target_05_DINT              | DINT         |
|                                                      | Target_06_DINT              | DINT         |
|                                                      | Target_07_DINT              | DINT         |
|                                                      | Target_08_DINT              | DINT         |
|                                                      | Target_09_DINT              | DINT         |
|                                                      | Target_10_DINT              | DINT         |
|                                                      | Target_01_REAL              | REAL         |
|                                                      | Target_02_REAL              | REAL         |
|                                                      |                             |              |
|                                                      |                             |              |

這些變數 – "Target\_01\_BOOL ~ Target\_10\_BOOL","Target\_01\_DINT ~ Target\_10\_DINT"與 "Target\_01\_REAL ~ Target\_10\_REAL" – 是用來控制 10 個 Target 的 BOOL, DINT 與 REAL 變數。

#### Data Binding

在<u>第7章</u>,我們已詳細說明了 Data Binding 的使用方式。若您想開放這台 Win-GRAF PAC 的變數, 供其它台 PAC 讀取資料,則需將上述的變數拖曳到 "Binding" 視窗的 "Public" 區域內,並指定好 這些變數的識別碼 (Identifier),為了正確的控制排程設定,ID 編號**必須為 5001~5030**。設定完成後, 就會依照 User 在 Schedule-Control Utility 內設定的 10 個 Target 來進行排程控制。

| <u>W</u> indo | w <u>H</u> elp | C           | 1.                                                                                                    |                    |                |            |       |                       |         |
|---------------|----------------|-------------|----------------------------------------------------------------------------------------------------|--------------------|----------------|------------|-------|-----------------------|---------|
| ×   2         | ) 🤊 (*   👬     | 111 2       | 16 🖸 🙆                                                                                                    | 🖻 §g   🗗 🎙         | 🚆 🖓 🗌          |            |       |                       |         |
| Bine          | ding           |             |                                                                                                    |                    | _              |            |       |                       |         |
| 恭             | Pter Network   |             | Open Bind                                                                                                    | ling Configuration | 1              | Name       | Va    | alue                  |         |
| 8             | Ė…器 PUBLI      | IC (:9000)  |                                                                                                    |                    |                | Name       | PU    | BLIC                  |         |
|               | 🕒 1:'          | Year1 🛛 🔻   |                                                                                                    |                    |                | Address    |       |                       |         |
| ∎+            | - 2:1          | Month1      | <b>\</b> 2.                                                                                                    |                    |                | Port       | 900   | 00                    |         |
| -             | 🖬 3:1          | Day1        |                                                                                                    |                    |                |            |       |                       |         |
|               | 📮 4:           | WeekDay1    |                                                                                                    |                    |                | I          |       |                       |         |
|               | <b>-</b> 5:1   | Hour1       |                                                                                                    |                    | - <b>D</b> 2:M | fonth1     |       |                       |         |
|               | 6:1            | Minute1     |                                                                                                    |                    | 🛄 3:D          | )ay1       | (市田=  | 大司怨雨                  |         |
|               | 7:             | Second1     |                                                                                                    |                    | <b>4</b> :V    | veekDay1   | 使用1   | 自り进収                  |         |
|               | 🖵 11           | :Target01   |                                                                                                    | 4.                 | 📮 5:H          | lour1      | Targe | t_01 ~                |         |
|               | <b>—</b> 12    | 2:Target02  |                                                                                                    | Iterate propert    | <b>1</b> 6:M   | finute1    | Targe | t 10 變                | 數的      |
|               | 13             | 3:Target03  |                                                                                                    |                    | <b>—</b> 7:S   | econd1     |       | — —                   | Ŧ       |
|               | 14             | l:Target04  |                                                                                                    |                    | . 🛄 11:        | Target01   | Iden  | tifier" 傾江            | ,円      |
|               |                | ): Target05 |                                                                                                    |                    | · <b>D</b> 12: | Target02   | 點選    | "Iterate prop         | perty"  |
|               | Name           | Identifier  | Po                                                                                                    |                    | · 🗖 13:        | Target03   | ᅑᄩ    | 之<br>油<br>這<br>的<br>炬 | ,<br>毕。 |
|               | Target 01 BOOL | 5001        | 1.0                                                                                                    |                    | <b>.</b> 14:   | Target04   | 水田水   | 上建線的網                 | ារក     |
|               | Target 01 DINT | 5002        |                                                                                                    |                    | 🕒 15:          | Target05   | 2     |                       |         |
|               | Target 01 REAL | 5003        |                                                                                                    |                    | <b>n</b> 10.   | T 100      | 51    |                       |         |
|               | Target 02 BOOL | 5004        |                                                                                                    | Name               | 0001           | Identifier |       | Posit                 |         |
|               | Target 02 DINT | 5005        |                                                                                                    | Target_U1_         | BUUL           | 5001       |       |                       |         |
|               | Target 02 REAL | 5006        |                                                                                                    | Target_UI_         |                | 5002       |       |                       |         |
|               | Target_03_BOOL | 5007        |                                                                                                    | Target_UI_         | REAL           | 5003       |       |                       |         |
|               | Target_03_DINT | 5008        |                                                                                                    | Target_U2_         | BUUL           | 5004       |       |                       |         |
|               | Target_03_REAL | 5009 🕨      | < Comparison of the second second sec | Target_02_         | DINT           | 5005       |       |                       |         |
|               | Target 04 BOOI | 5010        | <u>\</u>                                                                                                    | Target_02_         | ROOL           | 5006       |       |                       |         |
| < >           | Main Variable: | s Binding   | r                                                                                                    | Target 02          |                | 5007       |       |                       |         |
| Buil          | d              |             |                                                                                                    | Target_03_         | BEAL           | 5009       |       |                       |         |
|               |                |             |                                                                                                    | Target 04          | BUUI           | 5010       |       |                       |         |
|               |                |             | 5.                                                                                                    | A Main             | Variables      | Binding    |       |                       |         |
|               |                |             |                                                                                                    |                    |                |            |       | ×                     |         |
|               |                |             |                                                                                                    |                    |                |            |       |                       |         |
|               |                |             | Name                                                                                                    | %                  |                |            |       |                       |         |
|               |                |             | From:                                                                                                    | 5001 븣             |                | By:        | 1     | ÷                     |         |
|               |                |             | Results                                                                                                    |                    |                |            |       |                       |         |

註: 若您想開放 Win-GRAF 變數,來讓 eLogger HMI 讀取資料,則需使用 3.1 節 啟用 Win-GRAF PAC 為 Modbus TCP Slave 的方式,來進行設定。

# 17.3 使用 Schedule-Control Utility 來設定 Target 1~10 的排程

以下將介紹使用 Schedule-Control Utility 的簡單範例,詳細的排程功能請見 17.5 節。

在 PC 上開啟 Schedule-Control Utility ("Schedule\_in\_PC.exe")。
 (點選 New,再點選 "Target 1" 按鈕來設定 Target 1 設備的排程表)。

|                                       | 🛃 Schedule-Co | ntrol Utility      |  |                                 | -            |                     | ×          |
|---------------------------------------|---------------|--------------------|--|---------------------------------|--------------|---------------------|------------|
| CALLA COM TROM                        | Save to PC    | Send to Controller |  | Controller time synchronization | Open from PC | Get from Controller | Help-about |
|                                       | Title : Title |                    |  |                                 |              |                     |            |
| New 🔪                                 | Target 1      |                    |  | Target 2                        |              | Target 3            |            |
|                                       |               | Target 4           |  | Target 5                        |              | Targe               | et 6       |
|                                       |               | Target 7           |  | Target 8                        |              | Targe               | et 9       |
| 啟用/選择 Season 與 Schedule 項目。           |               |                    |  |                                 |              |                     |            |
| (1) 勾選 "Target 1 " 啟用 Target 1 設備排程 · |               |                    |  | Target 10                       |              |                     |            |
| (2) 點選 "Season Always" 按鈕,            |               |                    |  |                                 |              |                     |            |

- (3) 勾選 "Season Always" 來設定全年不分季節的排程表,
- (4) 點選 "Normal Day" 項目 (一般日 · 通常是週一 ~ 週五) ·
- (5) 勾選 "Normal Day" 來啟用與設定排程表,
- (6) 點選 "Schedule 1" 來設定 排程表一。

2.

| 🖳 Schedule-Control Utility                                           | Target 1 > Season Always > Normal d                                   | ay                    |                  |          |
|----------------------------------------------------------------------|-----------------------------------------------------------------------|-----------------------|------------------|----------|
| Back Save to PC                                                      | Target 1 Default Va                                                   | Boolean<br>alue OFF 🗸 | Integer<br>0 0.0 | Real     |
| 出現 "*" 表示                                                            |                                                                       |                       |                  |          |
| 該 Season 有                                                           |                                                                       |                       |                  |          |
| [□ 刷用)°                                                              | 🗷 Season Always                                                       |                       | Always           |          |
| Season Always *                                                      | Season 1                                                              | Season 2              | Season 3         | Season 4 |
| <ul> <li>Normal day (Schedule 1 !!!)</li> <li>Holiday 1 4</li> </ul> | Normal day<br>5 Apply Schedule 1<br>Sunday<br>Monday                  | •                     | Sch              | edule 2  |
| © Holiday 2                                                          | V Tuesday                                                             |                       |                  |          |
| ◎ Special day                                                        | <ul> <li>✓ weanesday</li> <li>✓ Thursday</li> <li>✓ Friday</li> </ul> |                       | Sch              | idule 4  |
|                                                                      | 📄 Saturday                                                            |                       | Sch              | edule 5  |

Win-GRAF 使用手冊, 1.07 版, 2019 年 1 月 ICP DAS 17-7

3. 設定排程時段

於上述步驟 2-(6) 選擇 "Schedule 1" 之後,繼續進行以下操作。

(1) 勾選 "01" 啟用 該排程表內的第1 個時段。

(A) 可設定為如下圖相同的時間,或自行設定方便測試的時間。

(B) 設定 3 個控制變數 (Boolean · Integer · Real) 所需的值 (如下圖) · 或自行設定。

(2) 勾選 "02" 啟用第 2 個時段, 設定方法同 (1)。

每個排程表最多可以設定 15 個時段,設定完成,請按 "Save and exit" 儲存並離開視窗。

| Schedule 1   | 1        |    |      |     |    |    |     |     |      |      |        |   |         |        |
|--------------|----------|----|------|-----|----|----|-----|-----|------|------|--------|---|---------|--------|
|              |          |    |      |     |    |    |     |     | Сору | from |        |   |         |        |
|              | Ho       | ur | Minu | ute | То | Ho | or  | Min | ute  |      | Booles | n | Integer | Real   |
| <b>V</b> 01: | 8        | -  | 30   | -   |    | 12 | •   | 0   | -    |      | ON     | • | 10      | 12.34  |
| <b>V</b> 02: | 13       | •  | 0    | •   |    | 17 | •   | 30  | •    |      | ON     | • | 20      | 25.67  |
| 03:          | U        | Ψ. | U    | ×.  |    | U  | - × | U   | - T  |      | OFF    | T | U       | U      |
| 04:          | 0        | •  | 0    | ×.  |    | 0  | -   | 0   | -    |      | OFF    | - | 0       | 0      |
| 05:          | 0        | -  | 0    | -   |    | 0  | -   | 0   | -    |      | OFF    | - | 0       | 0      |
| 06:          | 0        | -  | 0    | -   |    | 0  | -   | 0   | -    |      | OFF    | - | 0       | 0      |
| 07:          | 0        | -  | 0    | •   |    | 0  | - T | 0   | -    |      | OFF    | - | 0       | 0      |
| 08:          | 0        | -  | 0    |     |    | 0  | - T | 0   | -    |      | OFF    | - | 0       | 0      |
| 09:          | 0        | -  | 0    | -   |    | 0  | -   | 0   | -    |      | OFF    | - | 0       | 0      |
| <b>10</b> :  | 0        | -  | 0    | -   |    | 0  | -   | 0   | -    |      | OFF    | - | 0       | 0      |
| <b>11</b> :  | 0        | -  | 0    | Ξ.  |    | 0  | - T | 0   | -    |      | OFF    | - | 0       | 0      |
| 12:          | 0        | -  | 0    |     |    | 0  |     | 0   | -    |      | OFF    | - | 0       | 0      |
| 13:          | 0        | -  | 0    |     |    | 0  |     | 0   |      |      | OFF    | - | 0       | 0      |
| 14:          | 0        | -  | 0    |     |    | 0  |     | 0   | T T  |      | OFF    | - | 0       | 0      |
| 15:          | 0        | -  | 0    |     |    | 0  |     | 0   | T T  |      | OFF    | - | 0       | 0      |
| Save a       | and exit |    |      |     |    |    |     |     |      |      |        |   |         | Cancel |

#### 4. 接著, 會回到上一層設定視窗 (如下圖), 已設定過排程的項目, 右方會標示星號 "\*"。

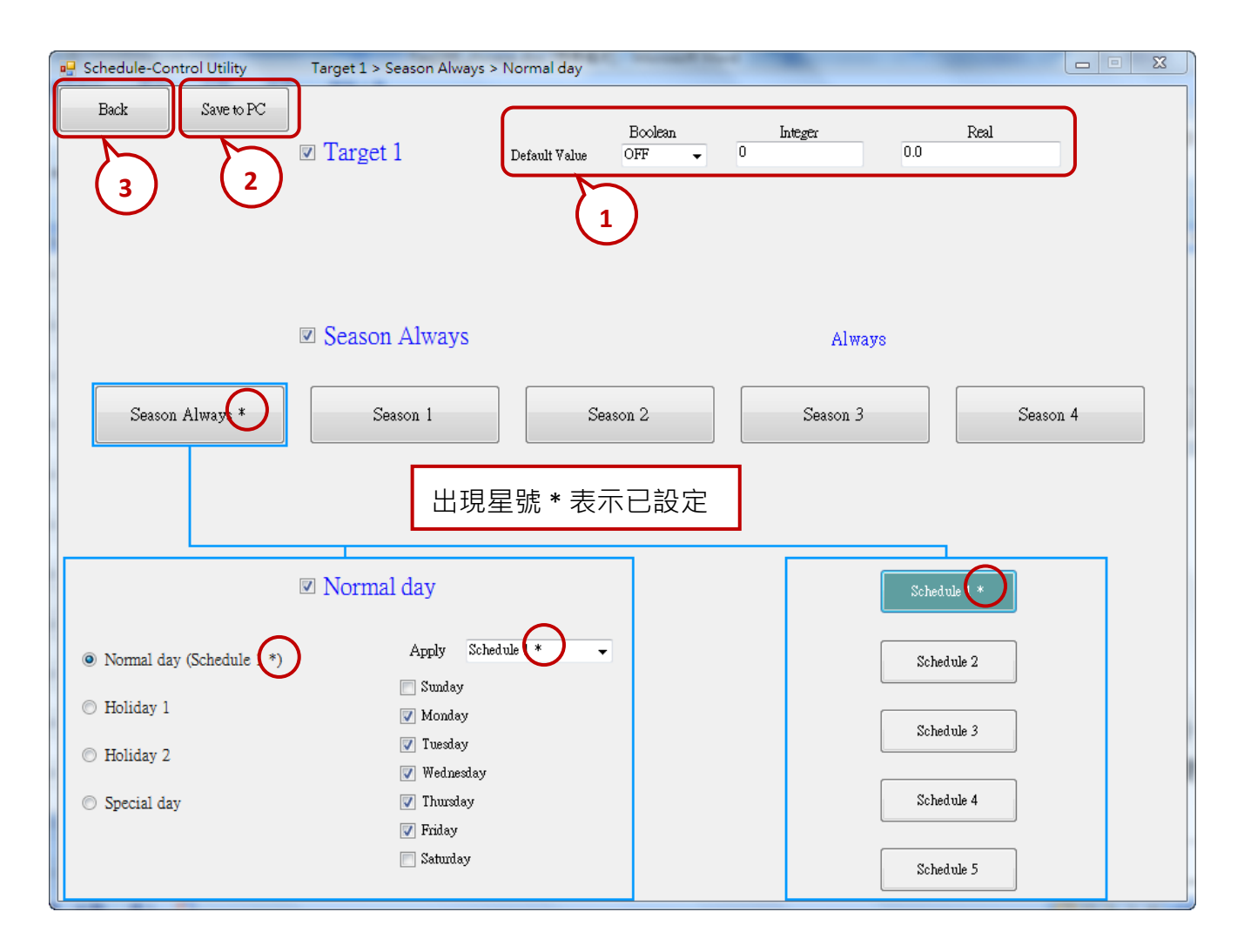

5. 右上方的 "Default Value" 項目,可設定預設值。如未設定任何排程,或找不到排程設定時,則 Target 設備會依預設值動作,此範例預設值為 "Boolean: OFF, Integer: 0, Real: 0.0"。

"Default Value" 的優點:活用 "Default Value" 可以減化 Schedule 1~5 內的時段設定,

比如: 若想 設定 Schedule 1 為以下,必需設定好 5 個時段

| 1. | 00:00 ~ | 08:00 | OFF | 0 | 0.0 |
|----|---------|-------|-----|---|-----|
| 2. | 08:00~  | 09:50 | ON  | 0 | 0.0 |
| 3. | 09:50~  | 10:00 | OFF | 0 | 0.0 |
| 4. | 10:00~  | 11:50 | ON  | 0 | 0.0 |
| 5. | 11:50~  | 24:00 | OFF | 0 | 0.0 |

但若充分利用 "Default Value" 值,將它設為 "OFF,0,0.0",則只需設定以下 2 個時段即可

- 1. 08:00~09:50 ON 0 0.0
- 2. 10:00~11:50 ON 0 0.0
- 6. 設定完成後,請按 "Save to PC" 於 PC 中儲存設定檔。(可自行設定檔名,此範例為 test1.txt)
- 7. 點選 "Back" 回上一層視窗, 可繼續設定其他 Target 設備。(本範例僅設定 Target 1)

# 17.4 測試範例程式

本章節將示範如何下載範例程式與排程設定到連接的 Win-GRAF PAC,並測試排程控制功能。

- 1. 使用 Win-GRAF Workbench 下載 "demo\_schedule" 專案至 PAC。(詳細步驟請參見 2.3.5 節)
- 2. 使用 Schedule-Control Utility 下載 排程設定 到 PAC。
  - (1) 點選 "Send to Controller"。
  - (2) 輸入 控制器的 IP 位址 (請輸入您的 PAC 的 IP 位址編號)。
    輸入 密碼 (本範例預設 0),可勾選 "Remember Password" 來記憶密碼,點選 "OK" 按鈕,
    開始傳送到控制器。
  - (3) 傳送成功會跳出 "Send file success" 視窗。
- <u>注意:</u>下載專案前,請確認已開啟 PAC 內的 Schedule-Control Utility。此外,請在 PAC Utility的 Auto Execution 新增其路徑 \System\_Disk\Win-GRAF\Schedule\_in\_PAC.exe。

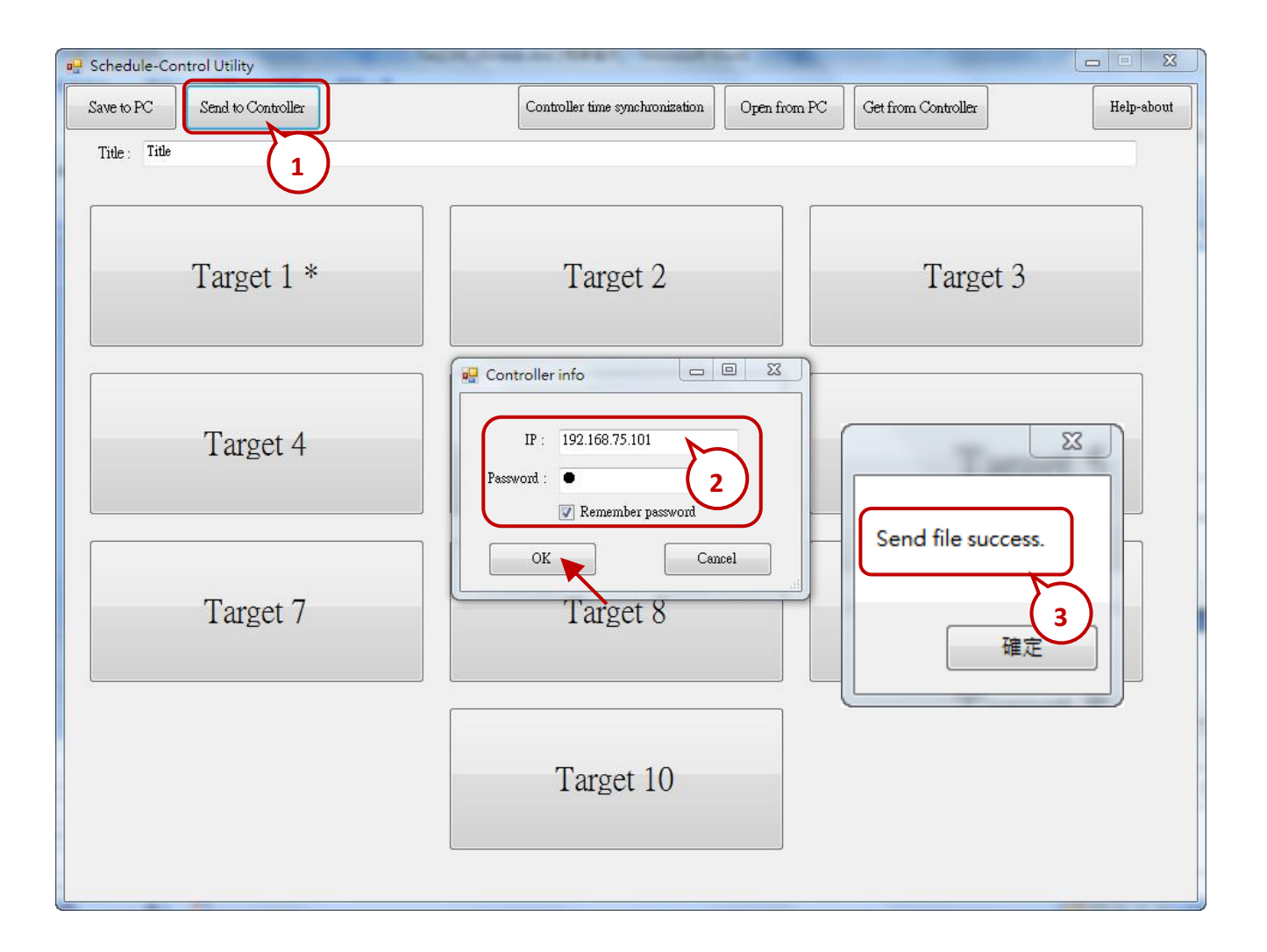

#### 3. 測試 Win-GRAF 專案:

點選 Win-GRAF Workbench 內的 "On Line" 與 PAC 連線 (如下圖) · 並開啟 "NewSpy1" 視窗畫面。 若連線成功 · 可見到 "Target\_01\_xxx ~ Target\_10\_xxx" 變數 · 皆依照在 Schedule-Control Utility 中 設定的排程來顯示狀態或數值。

User 可再使用 Schedule-Control Utility 來修改排程設定,並下載至 Win-GRAF PAC。然後,再次 查看這些變數是否依然控制得當。

| Win-GRAF - demo_schedule                | 🚾 Win-GRAF - demo_schedule 📃 💷 💌 |                |                 |    |                   |       |        |      |  |
|-----------------------------------------|----------------------------------|----------------|-----------------|----|-------------------|-------|--------|------|--|
| File Edit View Insert Proje             | ect                              | Tools Window H | lelp            |    |                   |       |        |      |  |
| 2 2 2 2 2 2 2 2 2 2 2 2 2 2 2 2 2 2 2 2 | $\times$                         | x 6 9 e        | <b>請  333 品</b> | 96 | 😰 🟠 🖻 💡 🗄         | 5 🚡 🖪 | RUN    | 0000 |  |
| Workspace                               |                                  | NewSpy1.spl *  |                 |    |                   |       | $\sim$ | ΖX   |  |
| 🚍 — 🕨 demo_schedule [RUN]               |                                  | Name           | Value           | T  | Name /            | Value | ; Туре |      |  |
| 🗄 🔤 Exception programs                  |                                  | Year1          | 2017            |    | 🗉 🚮 Global variab | les   |        | •    |  |
| 📄 🔤 Programs                            |                                  | Month1         | 7               |    | Current_Page      | 0     | DINT   |      |  |
| 🔛 🎬 Main                                | ∎+                               | Day1           | 5               |    | Day1              | 5     | DINT   |      |  |
| 📄 🛁 Watch (for debugging)               |                                  | WeekDay1       | 3               |    | Hour1             | 10    | DINT   |      |  |
| Soft Scope                              |                                  | Hour1          | 10              |    | Minute1           | 29    | DINT   | =    |  |
| Initial values                          |                                  | Minute1        | 29              |    | Month1            | 7     | DINT   |      |  |
| 😪 NewSpy1 📐                             |                                  | Second1        | 39              |    | Second1           | 39    | DINT   |      |  |
| Binding Configuration                   |                                  | Target01       | TRUE            |    | Target_01_BOOL    | TRUE  | E BOO  | L    |  |
| 🚽 🖇 🚽 😨 🚽 🚽 🦻                           |                                  | Target02       | FALSE           |    | Target_01_DINT    | 10    | DINT   |      |  |
| 🖓 Variables                             |                                  | Target03       | FALSE           |    | Target_01_REAL    | 12.34 | REAL   | -    |  |
| 🔤 Types                                 |                                  | Target_01_BOOL | TRUE            |    | Target_02_BOOL    | FALS  | E BOO  | L    |  |
| 📖 🛅 (All Projects)                      |                                  | Target_01_DINT | 10              |    | Target_02_DINT    | 0     | DINT   |      |  |
|                                         |                                  | Target_01_REAL | 12.34           |    | Target_02_REAL    | 0.0   | REAL   | -    |  |
|                                         |                                  | Target_02_BOOL | FALSE           |    | Target_03_BOOL    | FALS  | E BOO  | L    |  |
|                                         |                                  | To_Page        | 0               |    | Target_03_DINT    | 0     | DINT   |      |  |
|                                         |                                  | Target_02_DINT | 0               |    | Target_03_REAL    | 0.0   | REAL   | -    |  |
|                                         |                                  | Target_02_REAL | 0.0             |    | Target_04_BOOL    | FALS  | E BOO  | L    |  |
|                                         |                                  | Target_03_BOOL | FALSE           |    | Target_04_DINT    | 0     | DINT   |      |  |
|                                         |                                  | Target_03_DINT | 0               |    | Target_04_REAL    | 0.0   | REAL   | -    |  |
|                                         |                                  | Target_03_REAL | 0.0             |    | Target_05_BOOL    | FALS  | E BOO  | L    |  |
|                                         |                                  | Current_Page   | 0               |    | Target_05_DINT    | 0     | DINT   |      |  |
|                                         |                                  |                |                 |    | Target_05_REAL    | 0.0   | REAL   |      |  |
|                                         |                                  | ۰ III          | •               |    | < III             |       |        | •    |  |

# 17.5 Schedule-Control Utility 設定說明

### 17.5.1 每個 Target 控制變數的 Address

Schedule-Control Utility 最多可配置 10 個 "控制標的" (Target 1 ~ Target 10) 的排程表 (Schedule) 來 控制最多 10 個設備,而每個 Target 可控制 1 個 BOOL 變數、1 個 DINT 變數 與 1 個 REAL 變數。

要在 Win-GRAF PAC 內啟用排程控制,必需先在 Win-GRAF Workbench 的 "I/O Boards" 視窗內連上 一個 "Schedule" (參考 <u>17.2 節</u>),請在 "Variables" 視窗定義所需的變數 (參考 <u>17.2 節</u>-定義變數),並 在 Binding 視窗內加入這些變數與設定其識別碼 (Identifier),**編號必需是 5001 ~ 5030**。將專案下載 至 PAC 後,PAC 端的排程機制就會自動去控制這些變數的值。

| Address | 型態   | 說明                                   | Address | 型態   | 說明                                   |
|---------|------|--------------------------------------|---------|------|--------------------------------------|
| 5001    | BOOL |                                      | 5016    | BOOL |                                      |
| 5002    | DINT | Target 1 控制的                         | 5017    | DINT | Target 6 控制的                         |
| 5003    | REAL |                                      | 5018    | REAL |                                      |
| 5004    | BOOL |                                      | 5019    | BOOL |                                      |
| 5005    | DINT | Target 2 控制的<br>BOOL, DINT 與 REAL 變數 | 5020    | DINT | Target 7 控制的                         |
| 5006    | REAL |                                      | 5021    | REAL |                                      |
| 5007    | BOOL | Target 3 控制的                         | 5022    | BOOL | Target 8 控制的<br>BOOL, DINT 與 REAL 變數 |
| 5008    | DINT |                                      | 5023    | DINT |                                      |
| 5009    | REAL |                                      | 5024    | REAL |                                      |
| 5010    | BOOL |                                      | 5025    | BOOL |                                      |
| 5011    | DINT | Target 4 控制的                         | 5026    | DINT | Target 9 控制的                         |
| 5012    | REAL | BOOL, DINT 英 REAL 愛奴                 | 5027    | REAL |                                      |
| 5013    | BOOL |                                      | 5028    | BOOL |                                      |
| 5014    | DINT | Target 5 控制的                         | 5029    | DINT | Target 10 控制的                        |
| 5015    | REAL |                                      | 5030    | REAL |                                      |

### 17.5.2 控制標的 (Target) 設定說明

每台 Win-GRAF PAC 最多可設定 10 個 "控制標的" (Target 1 ~ 10)。請先開啟 Schedule-Control Utility · 並點選 "New" 按鈕來建立設定檔 · 您可見到如下圖 10 個 Target 按鈕 · 其預設名稱為 "Target 1" ~ "Target 10"。一個 Target 可設定用於不同季節的排程 · 已設定過排程的 Target 則會顯示星號 "\*" 以方便辨識。

除了建立 (New) 新的排程設定 · User 也可開啟 PC 現存的 (或從 PAC 載入) 設定檔來修改:

- 1. New: 建立新檔。
- 2. Open from PC: 開啟 PC 裡現有的設定檔。
- 3. Get from Controller:從 PAC 載入現有的設定檔,需輸入 PAC IP 與密碼。

| 💀 Schedule-Control Utili | ity                           |                                           |                                   |
|--------------------------|-------------------------------|-------------------------------------------|-----------------------------------|
| New                      |                               | Open from PC Ge                           | t from Controller Help-about      |
|                          | 🖳 Schedule-Control Utility    | and any other subjects                    |                                   |
|                          | Save to PC Send to Controller | Controller time synchronization Open from | PC Get from Controller Help-about |
|                          | little: little                |                                           |                                   |
|                          | Target 1 *                    | Target 2                                  | Target 3                          |
|                          | Target 4                      | Target 5                                  | Target 6                          |
|                          | Target 7                      | Target 8                                  | Target 9                          |
|                          |                               | Target 10                                 |                                   |
| <u>e</u>                 |                               |                                           |                                   |

#### 配合案場變更項目名稱:

為配合案場設備, User 可變更 Target, Season, ...等名稱。請建立一個檔名為 "Label\_Name.txt"的 文字檔 (如下圖), 並與 Schedule-Control Utility (即, "Schedule\_in\_PC.exe")存放在同一資料夾內 (比如,存放到 D:\Schedule-Control\Station1\Label\_Name.txt)。

#### "Label\_Name.txt" 檔案的建立原則:

1. 若此檔案不存在,畫面上會顯示預設的英文項目名稱 (例如: Target 1, Target 2)。

2. 檔案內冒號 (":") 後,可輸入想變更的 Target 名稱 (例如:"工廠",頭尾空白會自動刪除),

或其他項目名稱 (例如: Season · Normal day · Holiday · Schedule ... 等) 。

- 3. 可使用記事本 建立/編輯 檔案,但檔案需儲存為 "Unicode" 編碼格式。
- 4. 需將檔案複製到 PAC 內,與 "Schedule\_in\_PAC.exe" 相同的目錄中 \System\_Disk\Win-GRAF\。

| abel_name.txt           |                |                          |                        |                                 |                  |                       |            |
|-------------------------|----------------|--------------------------|------------------------|---------------------------------|------------------|-----------------------|------------|
| 檔案(F) 編輯(E) 格式(O)       | ) 檢視           | (V)                      |                        |                                 |                  |                       |            |
| 說明(H)                   |                |                          |                        |                                 |                  |                       |            |
| Target1 : Target 1      | 3              | 5仔新備                     |                        |                                 |                  |                       |            |
| Target2 : Target 2      | $( \bigcirc )$ | 🕞 🗣 🚺 D:\Scl             | hedule-Control\Station | 1 .                             | • <del>• •</del> | 搜尋 Station1           | Q          |
| Target3 : Target 3      |                |                          |                        |                                 |                  |                       |            |
| Target4 : Target 4      |                | 檔案名稱(N):                 | label_name.txt         |                                 |                  |                       | •          |
| Target5 : Target 5      |                | 存檔類型(T):                 | 文字文件(*.txt)            |                                 |                  |                       | •          |
| Target6 : Target 6      |                |                          |                        |                                 |                  |                       |            |
| Target7 : Target 7      |                |                          |                        |                                 |                  |                       |            |
| Target8 : Target 8      |                | 瀏覽資料夾(B)                 | 編碼(E): U               | nicode 💽                        | -                | 存檔(S) 3               | 取消         |
| Target9 : Target 9      |                |                          |                        | <b>`_</b>                       |                  |                       |            |
| Target10 : Target 10    |                |                          |                        |                                 |                  |                       |            |
| Season Always : Seaso   | on Alw         | ays                      |                        |                                 |                  |                       |            |
| Season 1 : Season 1     |                | =                        |                        |                                 |                  |                       |            |
| Season 2 : Season 2     |                |                          |                        |                                 |                  |                       |            |
| Season 3 : Season 3     |                | Schedule-Control Utility |                        |                                 |                  |                       | - • •      |
| Season 4 : Season 4     |                | Save to PC Send to Cont  | troller                | Controller time synchronization | Open from P      | C Get from Controller | Help-about |
| Normai day : Normai d   | ay             | Title . Title            |                        |                                 |                  |                       |            |
| Holiday 2 : Holiday 2   |                | Hat.                     |                        |                                 |                  |                       |            |
| Special day : Special d | av             |                          |                        |                                 |                  |                       |            |
| Schedule1 : Schedule 1  | 1              | _                        |                        |                                 |                  |                       |            |
| Schedule2 : Schedule 2  | 2              | Targe                    | t 1                    | Target 2                        |                  | Target 3              |            |
| Schedule3 : Schedule 3  | 3              |                          |                        |                                 |                  |                       |            |
| Schedule4 : Schedule 4  | 4              |                          |                        |                                 |                  |                       |            |
| Schedule5 : Schedule 5  | 5              |                          |                        |                                 |                  |                       |            |
| 4                       |                | Targe                    | t A                    | Target 5                        |                  | Target 6              |            |
|                         |                | Taige                    | 14                     | Target J                        |                  | I diget 0             |            |
|                         |                |                          |                        |                                 |                  |                       |            |
|                         |                |                          |                        |                                 |                  |                       |            |
|                         |                |                          |                        |                                 |                  |                       |            |
|                         |                | Targe                    | et 7                   | Target 8                        |                  | Target 9              |            |
|                         |                |                          |                        |                                 |                  |                       |            |
|                         |                |                          |                        |                                 |                  |                       |            |
|                         |                |                          |                        |                                 |                  |                       |            |
|                         |                |                          |                        | TT (10                          |                  |                       |            |
|                         |                |                          |                        | Target 10                       |                  |                       |            |
|                         |                |                          |                        |                                 |                  |                       |            |
|                         |                |                          |                        |                                 |                  |                       |            |
|                         | l              |                          |                        |                                 |                  |                       |            |

### 17.5.3 季節 (Season) 設定說明

每個Target (1~10) 內都有 "Season Always", "Season 1", "Season 2", "Season 3" 與 "Season 4" 設定項目,建議 User 可直接勾選 "Season Always",表示啟用全年不分季節的排程表。

#### PAC 搜尋 Season 設定的優先順序:

- 1. 先搜尋 Season 4 (若它有啟用才搜尋) 若找到該日的排程就進行 BOOL / DINT / REAL 的控制。
- 2. 若找不到就改為搜尋 Season 3, Season 2...,如此一直搜尋到 Season 1。
- 3. 若找不到就進行 Season Always 設定的控制。
- 4. 若都找不到就會採用該 Target 所設定的 "Default Value"。

| 🖳 Schedule-Control Utility                    | Target 1 > Season 4 > Normal day |                                |                |
|-----------------------------------------------|----------------------------------|--------------------------------|----------------|
| Back Save to PC                               | Z Default Value C                | Boolean Integer<br>IFF • 0 0.0 | Real           |
|                                               | Season 4 Every year              | From 2013/Ocv01                | To 2013/Dec/31 |
| Season Always *                               | Season 1 Season                  | 2 Season 3                     | Season 4 *     |
|                                               |                                  |                                |                |
|                                               | ☑ Normal day                     | Sch                            | edule 1 *      |
| <ul> <li>Normal day (Schedule 1 *)</li> </ul> | Apply Schedule 1 *               | Sel                            | redule 2       |
| © Holiday 1                                   | 🖉 Monday                         | Sci                            | redule 3       |
| O Holiday 2                                   | 🗹 Tuesday<br>📝 Wednesday         |                                |                |
| Special day                                   | 🔽 Thursday<br>🕼 Friday           | Sci                            | redule 4       |
|                                               | Saturday                         | Scl                            | vedule 5       |

Season 的日期區間:

Season 1~4 需要設定它的"日期區間"。設定後,建議勾選"Every Year",這樣每一年的該月/日區間內皆適用。

原則 1: 這 4 個 Season 設定的日期區間不可重疊。

**原則 2:** 若勾選 "Every Year",會只判斷 月/日 不重疊即可,不會去判斷年份。 但若沒勾選 "Every Year",則會判斷 起始年/月/日 需**早於** 結束年/月/日。

| 🖳 Schedule-Control Utility | Target 1 > Season 4 > Nor | rmal day      |                    |          |      | - • •     |
|----------------------------|---------------------------|---------------|--------------------|----------|------|-----------|
| Back Save to PC            | ☑ Target 1                | Default Value | Boolean<br>OFF 🗸 0 | Integer  | Real |           |
|                            | ✓ Season 4                | ♥ Every year  | From Oct           | 01       | To   | Dec/31    |
| Season Always *            | Season 1                  | Seaso         | n 2                | Season 3 | s    | eason 4 * |

註: 您必須取消勾選 "Every Year",才可設定日期區間,並請注意日期順序。

### 例如:

#### 1. 正確的設定:

可勾選 "Every Year",這樣會適用在每一年的該 月/日 區間內。

| Season 1 | 01/01 ~ 03/31 |
|----------|---------------|
| Season 2 | 04/01 ~ 07/15 |
| Season 3 | 07/16 ~ 09/30 |
| Season 4 | 10/01 ~ 12/31 |

### 2. 錯誤的設定:

因為 2013/03/16~2013/03/31, 重覆出現在 Season 1 與 Season 2 的區間內。

| Season 1 | 01/01 ~ <b>03/31</b> |
|----------|----------------------|
| Season 2 | <b>03/16 ~</b> 07/15 |
| Season 3 | 07/16 ~ 12/31        |
| Season 4 | Disabled             |

### 17.5.4 一般日,假日,特別日 設定說明

每個 Season 內會區分為 一般日 (Normal day), 假日 1, 2 (Holiday 1, 2) 與 特別日 (Special day)。 **啟用此設定時,必需選擇一個 Schedule 編號 (1~5) 來套用時段。** 

| Normal day  | 一般日·一般的習慣是星期一~星期五                                                         |
|-------------|---------------------------------------------------------------------------|
| Holiday 1   | 假日1·通常設為星期六與星期日。                                                          |
| Holiday 2   | 假日 2·某些場所有第 2 種排程不一樣的假日 (比如·設為 星期三)。                                      |
|             | <b>特別日</b> ,用來指定一些特別假日或補上班日的排程。                                           |
| Special Day | (比如·10 月 10 日、7 月 4 日、10 月 1 日、12 月 25 日…·一個 Season 内·<br>最多可指定 50 個特別日。) |

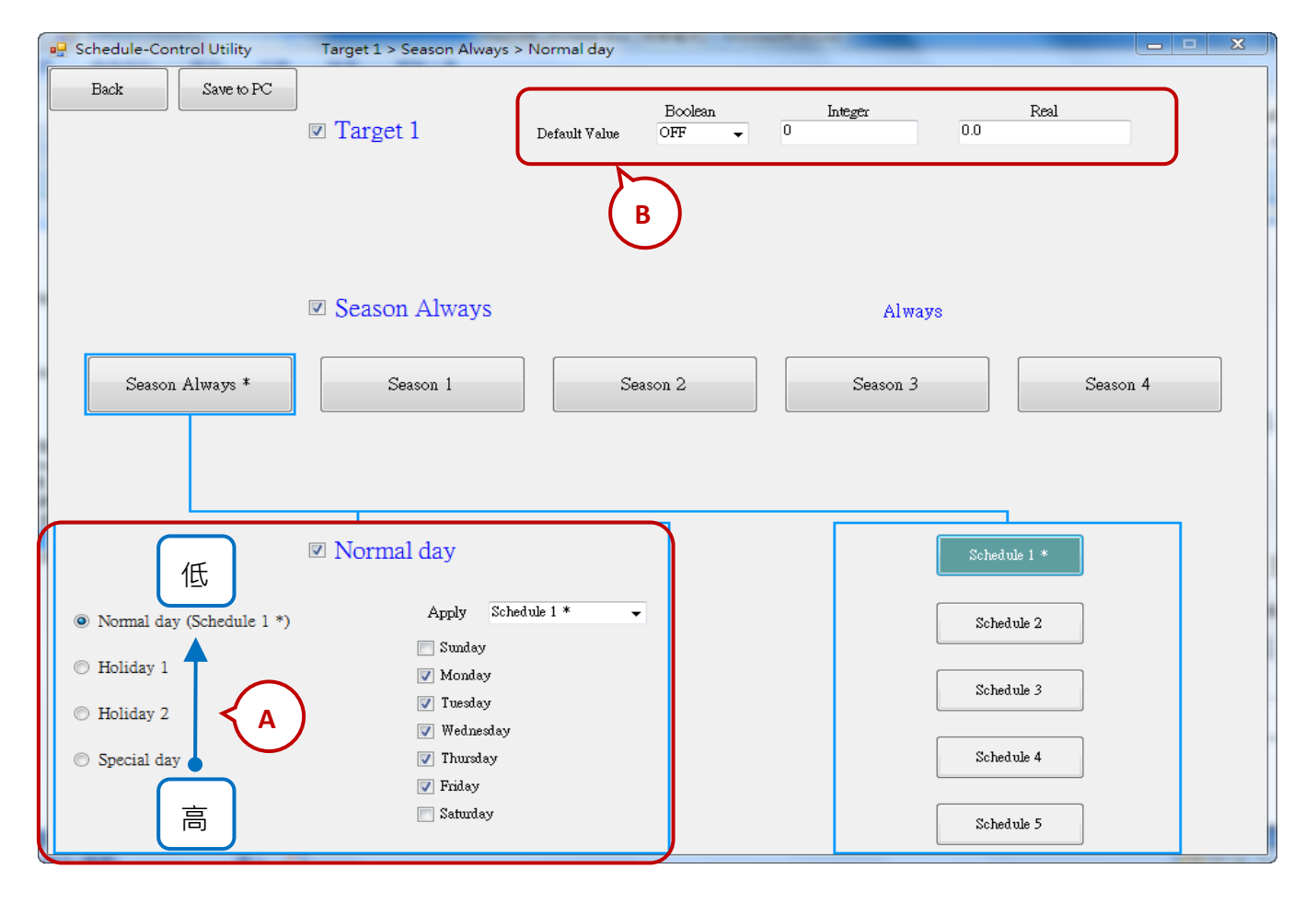

A. 一般日,假日,特別日的優先順序:

先搜尋 **特別日**,若找不到該日期的排程,再搜尋 **假日2**,然後若還是找不到 再搜尋 **假日1**, 再找不到 換搜尋 一般日。

#### B. Boolean / Integer / Real 變數的預設值 (Default Value):

每個 Target 必需設定 Boolean · Integer 與 Real 控制變數的預設值,主要用來處理當所有 啟用的 Season 設定中都找不到符合的排程日 或 時段時,就會以這個 "Default value" (一般為 Boolean: OFF · Integer: 0 與 Float value : 0) 來進行控制, User 也可自行設定所需的值。

#### C. Normal day, Holiday 1 與 Holiday 2 的日期設定:

請注意日期不可重疊。例如,

正確設定:

| Normal day | Monday $\cdot$ Tuesday $\cdot$ Wednesday $\cdot$ Thursday $\cdot$ Friday |
|------------|--------------------------------------------------------------------------|
| Holiday 1  | Sunday <sup>,</sup> Saturday                                             |
| Holiday 2  | Disabled                                                                 |

錯誤設定: (因為 "Normal day" 與 "Holiday 2" 內的 "Friday" 重疊了)

| Normal day | Monday · Tuesday · Wednesday · Thursday · Friday |
|------------|--------------------------------------------------|
| Holiday 1  | Saturday                                         |
| Holiday 2  | Sunday · Friday                                  |

#### D. Special Day 的日期設定:

"Special Day" 是用來設定一些特別日的排程,比如 特別假日 或 補上班日,每個 Season 最多可以設定 50 個日期。"Special Day" 的優先順序高於 "Holiday 2" 與 "Holiday 1" 與 "Normal day"。 每個啟用的 "Special Day" 日期,必需選擇一個要套用的 Schedule 編號 (1~5)。

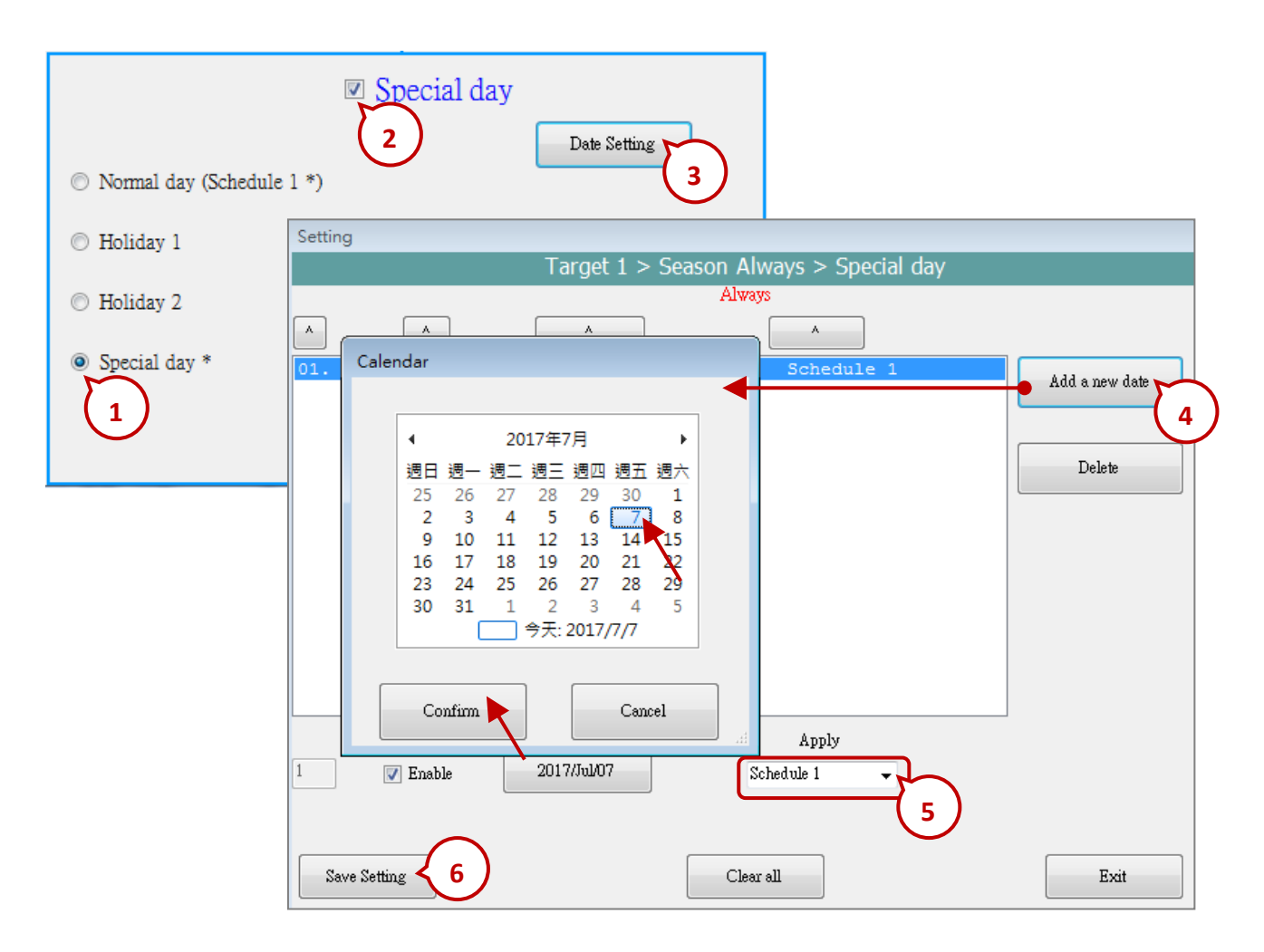

# 17.5.5 排程 (Schedule) 設定說明

每個 "Season" 內最多可以設定 5 個排程表 (Schedule 1 ~ 5) · 每個排程 (Schedule) 內最多可以設定 15 個時段 · 時間最小單位為分鐘 · 必需在 00:00 ~ 24:00 的範圍內 ·

| Season Always * Season 1 Season 2 Season 3 Season 4 *                                                                                                    |         |                                                                                                    |                                                                                      |        |                                                                                                    |                                                 |                                                                                                    |  |  |  |
|----------------------------------------------------------------------------------------------------|---------|----------------------------------------------------------------------------------------------------|--------------------------------------------------------------------------------------|--------|----------------------------------------------------------------------------------------------------|-------------------------------------------------|----------------------------------------------------------------------------------------------------|--|--|--|
| <ul> <li>Normal day</li> <li>Apply Schedule 1</li> <li>Sunday</li> <li>Holiday 1</li> <li>Holiday 2</li> <li>Yeedaay</li> <li>Special day</li> <li>Thursday</li> <li>Sthedule 4</li> <li>Friday</li> <li>Saturday</li> <li>Schedule 5</li> </ul> |         |                                                                                                    |                                                                                      |        |                                                                                                    |                                                 |                                                                                                    |  |  |  |
| Schedule 1 Copy from                                                                                                    |         |                                                                                                    |                                                                                      |        |                                                                                                    |                                                 |                                                                                                    |  |  |  |
| <ul> <li>✓ 01:</li> <li>✓ 02:</li> <li>○ 03:</li> <li>○ 04:</li> <li>○ 05:</li> <li>○ 06:</li> <li>○ 07:</li> <li>○ 08:</li> <li>○ 09:</li> <li>○ 10:</li> <li>○ 11:</li> <li>○ 12:</li> <li>○ 13:</li> <li>○ 14:</li> <li>○ 15:</li> </ul>      | Hour    | Minute $30$ 0       0       0       0       0       0       0       0       0       0       0       0       0       0       0       0       0       0       0       0       0       0       0       0       0       0       0       0       0       0       0       0 | To Hour<br>12<br>17<br>0<br>0<br>0<br>0<br>0<br>0<br>0<br>0<br>0<br>0<br>0<br>0<br>0 | Minute | Boolean<br>ON •<br>OFF •<br>OFF •<br>OFF •<br>OFF •<br>OFF •<br>OFF •<br>OFF •<br>OFF •<br>OFF •<br>OFF •<br>OFF •<br>OFF •<br>OFF •<br>OFF • | Integer 10 20 0 0 0 0 0 0 0 0 0 0 0 0 0 0 0 0 0 | Real           12.34           25.67           0           0           0           0           0           0           0           0           0           0           0           0           0           0           0           0           0           0           0           0           0           0           0           0           0 |  |  |  |
| Save a                                                                                                    | nd exit |                                                                                                    |                                                                                      |        |                                                                                                    |                                                 | Cancel                                                                                                    |  |  |  |

例如:以下排程是正確的。

| 編號 | 時段                   | Boolean | Integer | Real |
|----|----------------------|---------|---------|------|
| 01 | 00:00 ~ <b>08:00</b> | OFF     | 100     | 30   |
| 02 | <b>08:00</b> ~ 12:00 | ON      | 150     | 25.5 |
| 03 | <b>12:00</b> ~ 13:00 | OFF     | 120     | 27   |
| 04 | <b>13:00</b> ~ 17:00 | ON      | 150     | 25.5 |
| 05 | <b>17:00</b> ~ 24:00 | OFF     | 100     | 30   |

#### 排程時段搜尋的優先順序:

排程時段搜尋的順序,會先搜尋較大編號的排程時段,若找不到再往編號小的搜尋。

編號 時段 Boolean Integer Real 01 00:00 ~ 08:00 OFF 100 30 02 08:00 ~ 12:00 ON 150 25.5 03 12:00 ~ 13:00 OFF 120 27 04 13:00 ~ 17:00 150 25.5 ON 05 17:00 ~ 24:00 OFF 100 30

例如:下表顯示了5項排程時段設定。

- 會依序由編號 05,04,03,02,01 來搜尋,若發生 排程時段設定重疊時,就會採用 編號較大的時段來進行控制。
- 2. 若在編號 "15" ~ "01" 的時段設定中皆找不到符合的時間點,就會套用 "Default Value" 的設定。

| Schedule 1   | L        |          |     |     |    |     |          |     |          |      |       |    |         |        |
|--------------|----------|----------|-----|-----|----|-----|----------|-----|----------|------|-------|----|---------|--------|
|              |          |          |     |     |    |     |          |     | Сору     | from |       |    |         |        |
|              | Ho       | ur       | Min | ute | То | Hou | u        | Min | ute      |      | Boole | an | Integer | Real   |
| 👽 01: 🔺      | 0        | •        | 0   | •   |    | 8   | •        | 0   | •        |      | OFF   | •  | 100     | 30     |
| <b>V</b> 02: | 8        | •        | 0   | -   |    | 12  | •        | 0   | •        |      | ON    | •  | 150     | 25.5   |
| <b>V</b> 03: | 12       | •        | 0   | -   |    | 13  | •        | 0   | •        |      | OFF   | •  | 120     | 27     |
| <b>V</b> 04: | 13       | •        | 0   | •   |    | 17  | •        | 0   | •        |      | ON    | •  | 150     | 25.5   |
| <b>V</b> 05: | 17       | •        | 0   | •   |    | 24  | •        | 0   | •        |      | OFF   | •  | 100     | 30     |
| 06:          | 0        | <b>-</b> | 0   | -   |    | 0   | <u> </u> | 0   |          |      | OFF   | -  | 0       | 0      |
| 07:          | 0        | -        | 0   | - × |    | 0   | -        | 0   | <b>.</b> |      | OFF   | -  | 0       | 0      |
| 08:          | 0        | -        | 0   | -   |    | 0   | ×        | 0   | ×        |      | OFF   | -  | 0       | 0      |
| 09:          | 0        | -        | 0   | -   |    | 0   | -        | 0   | ×.       |      | OFF   | -  | 0       | 0      |
| 10:          | 0        | -        | 0   | -   |    | 0   | -        | 0   |          |      | OFF   | -  | 0       | 0      |
| 11:          | 0        | -        | 0   | -   |    | 0   | -        | 0   |          |      | OFF   | -  | 0       | 0      |
| 12:          | 0        | -        | 0   | -   |    | 0   | -        | 0   |          |      | OFF   | -  | 0       | 0      |
| 13:          | 0        | -        | 0   | -   |    | 0   | -        | 0   |          |      | OFF   | -  | 0       | 0      |
| 14:          | 0        | -        | 0   |     |    | 0   | -        | 0   |          |      | OFF   | -  | 0       | 0      |
| 15: 🌢        | 0        |          | 0   |     |    | 0   | Ŧ        | 0   |          |      | OFF   | Ψ. | U       | U      |
| Save a       | and exit |          |     |     |    |     |          |     |          |      |       |    |         | Cancel |

## 17.5.6 儲存與傳送 設定檔至 Win-GRAF PAC

完成排程設定後,儲存並傳送設定檔至 PAC 中:

| 💀 Schedule-Co | ontrol Utility     |                                                                  |
|---------------|--------------------|------------------------------------------------------------------|
| Save to PC    | Send to Controller | Controller time synchronization Open from PC Get from Controller |
| 1.            | 2.                 |                                                                  |

1. 點選 "Save to PC", 儲存設定檔案 ("\*.txt")。

| ■ 另存新檔                     |                |      |             |            | ×        |
|----------------------------|----------------|------|-------------|------------|----------|
| D:\Schedule-Control\Statio | n1 •           | • •• | 搜尋 Station1 |            | م        |
| 組合管理 ▼ 新増資料夾               |                |      |             | ***<br>*** | 0        |
| label_name.txt             | schedule01.txt |      |             |            |          |
| 檔案名稱(N) test01.txt         |                |      |             |            | -        |
| 存個類型(T): log files (*.txt) |                |      |             |            | •        |
| ▲ 隱藏資料夾                    |                |      | 存檔(S)       | 取》         | <b>1</b> |

2. 點選 "Send to Controller", 傳送設定檔到 PAC, 請填入 PAC IP 與密碼 (預設: 0)。 (可勾選儲存密碼,加快下次的傳送程序。)

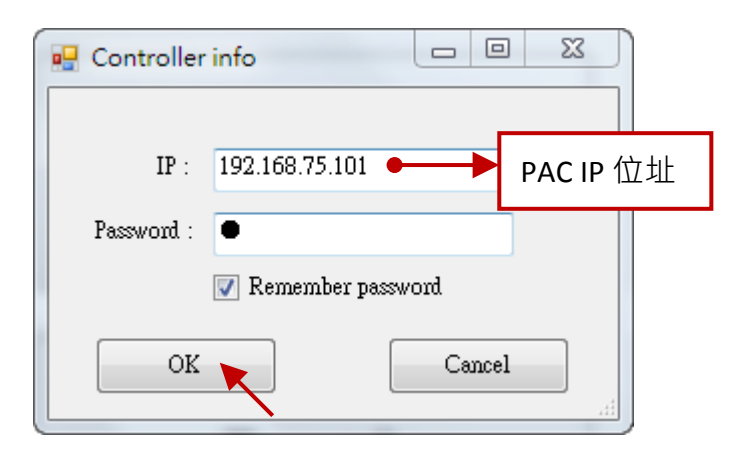

## 17.5.7 時間同步 (Time Synchronization)

若經過長時間 (比如 1 年) 都沒有校對 PAC 的時間,時間可能會誤差 10 多秒到數分鐘,為了控制 排程時間的一致性,Schedule-Control Utility 提供校時功能來校正控制器的時間。

| 🖳 Schedule-Control Utility    |                                 |              |                     |
|-------------------------------|---------------------------------|--------------|---------------------|
| Save to PC Send to Controller | Controller time synchronization | Open from PC | Get from Controller |
| n                             |                                 |              |                     |

#### 步驟:

- 1. PC 需使用 Ethernet cable 連上 Ethernet Switch 再去連該 Win-GRAF PAC。
- 2. 點選 "Controller Time Synchronization" 按鈕, 並輸入目前的 PAC IP 與密碼 (預設: 0), 再點選 OK。
- 3. 設定新的日期、時、分、秒。
- 4. 點選 "Set new Controller time 按鈕",即可設定新的 PAC 時間。

| 🖳 Controller | info           |        | 23 |
|--------------|----------------|--------|----|
| IP :         | 192.168.75.101 |        |    |
| Password :   | •              |        |    |
|              | 📝 Remember pa: | ssword |    |
| OK           |                | Cancel |    |

| 🖳 Controller time setting |                   |      |             | <b>X</b>            |
|---------------------------|-------------------|------|-------------|---------------------|
|                           |                   | Hour | Minute      | Second              |
| Controller time :         | 2017年 7月 7日 🔲 🔻   | 11   | 45          | 20                  |
| Set new Controller time : | 2017年 7月 7日 🛛 🖳 🔻 | 11 👻 | <b>43</b> • | 30 🗸                |
|                           |                   |      | Set         | new Controller time |

## 17.5.8 控制器端的 Schedule-Control 工具程式

PAC 控制器端的設定方式與 PC 端相同,只是畫面有點差異,設定方式請參考 <u>17.5.2</u>~<u>17.5.6 節</u>。

1. "Target" 設定:

| Schedule-Control Utility |                |              |       |  |
|--------------------------|----------------|--------------|-------|--|
| Save and implement       |                | Help-about   | Exit  |  |
| Title : Title            |                |              |       |  |
| Target 1 *               | Target 2 Targe |              | jet 3 |  |
| Target 4                 | Target 5       | Tar <u>c</u> | jet 6 |  |
| Target 7                 | Target 8       | Targ         | jet 9 |  |
|                          | Target 10      |              |       |  |

2. "Season" 設定:

| Schedule-Control Util    | ity          | Target 1 > 9                | Season Alv      | vays >   | Normal day   |
|--------------------------|--------------|-----------------------------|-----------------|----------|--------------|
| Save and implement Ba    | ck           |                             | н               | elp-abou | it Exit      |
| Target 1                 | Enable       | Boolea<br>Default Value OFF | in Integ<br>V O | er       | Real<br>0.0  |
| Season Always 🗸          | Enable       | Always                      |                 |          |              |
| Season Always * Sea      | ason 1       | Season 2                    | Season :        | 3        | Season 4     |
|                          |              |                             |                 |          |              |
| Norm                     | nal day 🛃 Er | nable                       |                 | _        |              |
|                          | A            | pply Schedule 1 *           | <b>•</b>        |          | Schedule 1 * |
| Normal day (Schedule 1 * | )            | Sunday                      |                 |          | Schedule 2   |
| 🔿 Holiday 1              |              | 🗹 Monday                    |                 |          |              |
| O Holiday 2              |              | 🗹 Tuesday                   |                 |          | Schedule 3   |
|                          |              | 🖌 Wednesday                 |                 |          |              |
| Special day              |              | 🗹 Thursday                  |                 |          | Schedule 4   |
|                          |              | 🔽 Friday                    |                 |          | Schedule 5   |
|                          |              | Saturday                    |                 |          |              |

## 3. 排程的 "Special day" 設定:

| Setting            |                      |
|--------------------|----------------------|
| Target 1 > Season. | Always > Special day |
|                    | ways                 |
|                    |                      |
|                    | Date No. 1           |
|                    | Enable .             |
|                    | Null                 |
|                    | Apply                |
|                    |                      |
|                    |                      |
|                    | Delete               |
| Add a new date     |                      |
| Save Setting Cle   | ar all Exit          |

4. "Schedule" 設定:

| Schedule   | 1           |       |           |                             |
|------------|-------------|-------|-----------|-----------------------------|
| Period No. | Hour Minute | ~ Hou | ir Minute | Boolean Integer Real        |
| 01 🔽 🛛     | 3 🔽 30 💌    | 12    | O         | ON 💌 10 12.34               |
| Copy From  | Start       |       | End       | (Boolean , Integer , Real ) |
| ✓ 01:      | 08:30       | ~     | 12:00     | (ON,10,12.34)               |
| 02:        | 13:00       | ~     | 17:30     | (ON, 20, 25.67)             |
| 03:        | 00:00       | ~     | 00:00     | (OFF,0,0)                   |
| 04:        | 00:00       | ~     | 00:00     | (OFF,0,0)                   |
| 05:        | 00:00       | ~     | 00:00     | (OFF,0,0)                   |
| 06:        | 00:00       | ~     | 00:00     | (OFF,0,0)                   |
| 07:        | 00:00       | ~     | 00:00     | (OFF,0,0)                   |
| 08:        | 00:00       | ~     | 00:00     | (OFF,0,0)                   |
| 09:        | 00:00       | ~     | 00:00     | (OFF,0,0)                   |
| 10:        | 00:00       | ~     | 00:00     | (OFF,0,0)                   |
| 11:        | 00:00       | ~     | 00:00     | (OFF,0,0)                   |
| 12:        | 00:00       | ~     | 00:00     | (OFF,0,0)                   |
| 13:        | 00:00       | ~     | 00:00     | (OFF,0,0)                   |
| 14:        | 00:00       | ~     | 00:00     | (OFF,0,0)                   |
| 15:        | 00:00       | ~     | 00:00     | (OFF,0,0)                   |
| Save and e | (it         |       |           |                             |

## 17.5.9 在 eLogger HMI 內應用 Schedule-Control

eLogger 是泓格科技開發的一套免費且簡單易用的 HMI (Human Machine Interface) 軟體,可用來 設計 Local HMI 與 Web Server HMI,並支援 PC、手機透過網頁瀏覽的方式對 PAC 進行遠端操作。 所有 Win-GRAF PAC 都支援 eLogger HMI。

關於 eLogger HMI 的相關說明,請至以下網頁參見 Win-GRAF FAQ-018 與 FAQ-019:

<u> 泓格科技首頁</u> > 支援服務 > 產品問答 > <u>Win-GRAF Soft-Logic PAC</u> > <u>FAQ-018</u>、<u>FAQ-019</u>。或 <u>http://www.icpdas.com/root/support/fag/win-graf\_tc.php</u>

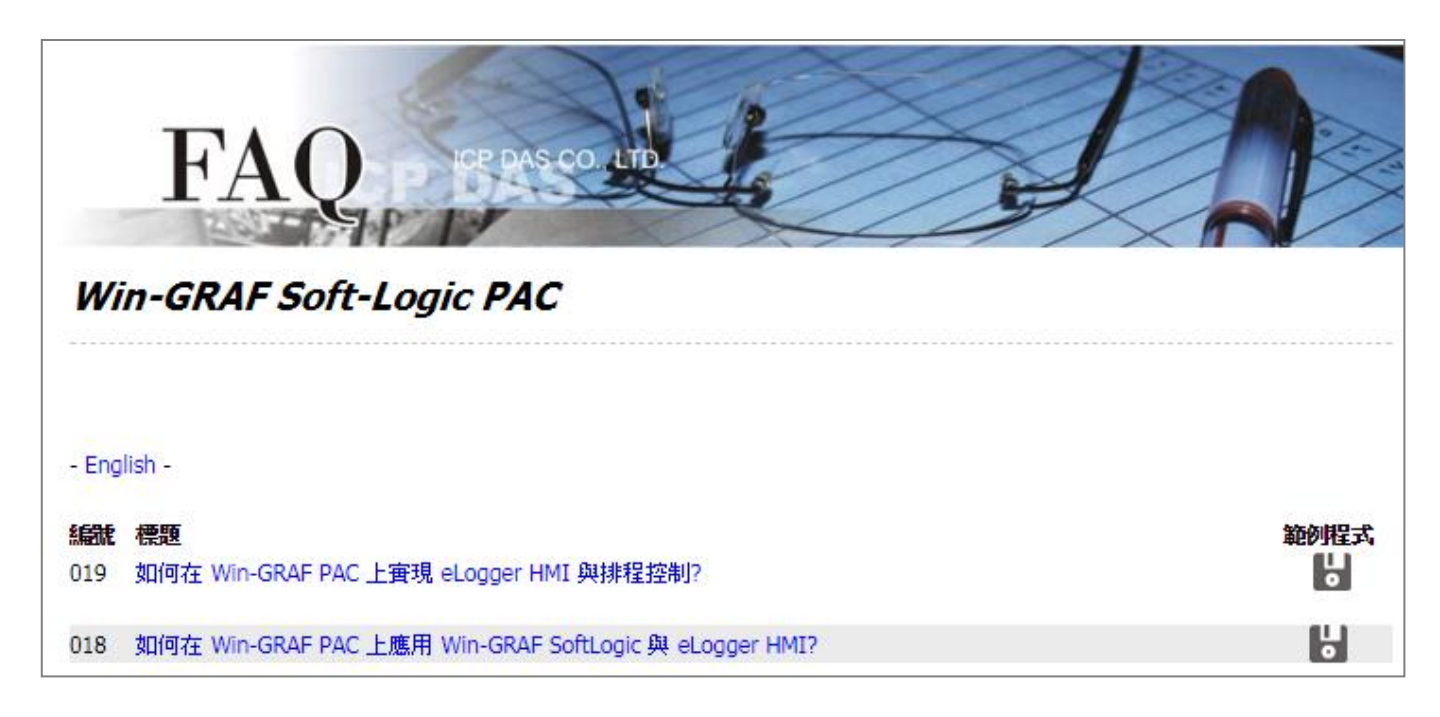

您可在 Win-GRAF FAQ 網頁,直接下載範例程式 ("demo\_faq018\_all.zip"或 demo\_faq019\_all.zip), 或在 Win-GRAF-PAC-CD (\napdos\win-graf\demo\_project\) 內取得,並依照文件的內容,來操作 並測試專案。